| Gフォームの欠席連絡の仕方                        |               |
|--------------------------------------|---------------|
| 欠席・遅刻連絡                              | 学年学級はプルダ      |
| *8638                                | ウンボタンから選      |
| 学年を選んで下さい*                           | 択してください。      |
| 選択 ▼                                 | 出席番号は入力し      |
| 学級を選んで下さい*                           | てください。        |
| 選択 -                                 | 学校では出席番号      |
| 出席番号をご記入ください。*                       | で個人を判別する      |
| 回答を入力                                | ので、入力間違いに     |
| 欠席・遅刻日を選んでください。当日以外の場合は、欠席日をご記入ください。 | 注意してください。     |
| ○ 当日                                 | 欠席・遅刻日を選ん     |
| ○ 当日以外(こちらを選択後,欠席日を記入する画面に移行します。)    | でください。        |
| 次へ 1/12 ページ                          | 入力後,「次へ」をク    |
|                                      | リックします。       |
| 欠席日                                  | 欠席日が当時以外      |
| 欠席日をご記入ください。*                        | の場合, 欠席する日    |
| 回答を入力                                | をご記入ください。     |
| 戻る 次へ 2/12ページ                        | <br> 例 7月3日など |

2/12ページ

戻る

次へ

| 欠席・遅刻連絡                       | 連絡の種類を選択                |
|-------------------------------|-------------------------|
| *必須                           | します。                    |
| 連絡の種類                         | 「欠席」か「遅刻」               |
| 連絡の種類を選んで下さい*                 | かを選んでくださ                |
| 選択                            | <i>ر</i> ب <sup>0</sup> |
| 欠席                            |                         |
| 」 遅刻 2/9ページ                   | 選択後,「次へ」をク              |
| Google フォームでバスワードを送信しないでください。 | リックします。                 |

| 「欠度」の提合                                  |              |
|------------------------------------------|--------------|
|                                          | 欠席の種類を選択     |
| 欠席・遅刻連絡                                  | します。         |
| *必須                                      | 「病気・けが」か「事   |
| 欠席の種類                                    | 故(家事都合な      |
| 欠席の種類を選んで下さい*                            | ど)」,「忌引き」,「出 |
| 選択                                       | 席停止」かを選んで    |
| 病気・けがのため                                 | ください。        |
| 事故(家事都合など)のため                            | 3/11ページ      |
| Goog 忌引き<br>(会(C)内部で作成されました。 <u>不正行者</u> | 選択後,「次へ」をク   |
| <u>出席停止</u><br>gle フォーム                  | リックします。      |

その後、下記のように画面が表示されますので選択してください。

| 「病気」の場合                                                                                                    | 「事故欠」の場合                                                                                                    |
|----------------------------------------------------------------------------------------------------|----------------------------------------------------------------------------------------------------|
| 病気欠席の内容を選んで下さい*         風邪         頭痛         腹痛         体調不良         通院         その他:                                               | 事故欠席の内容を選んで下さい*         ③ 家事都合         ④ その他:         戻る 次へ                                                                        |
| 「忌引き」の場合                                                                                                    | 「出席停止」の場合                                                                                                    |
| 忌引きの内容を選んで下さい*         親         兄弟姉妹         祖父         祖母         叔父         伯父         自祖父         自祖父         ○ 右母         ○ 古田 | <ul> <li>出席停止の内容を選んでください。</li> <li>インフエンザ</li> <li>流行性耳下腺炎(おたふく)</li> <li>水痘(みずぼうそう)</li> <li>咽頭結膜熱(ブール熱)</li> <li>その他:</li> </ul> |

選択した内容に応じて、それぞれ下記の画面が表示されますので入力してください。

| 出席停止の場合                                       | 出席停止の場合には, |
|-----------------------------------------------|------------|
|                                               | 左記の項目もご入力  |
| 発症日や登校可能予定日など                                 | ください。連絡をいた |
| 発症日や発熱日, 通院後に判明した登校可能予定日などを書いてください。*<br>回答を入力 | だいた時点で判明し  |
|                                               | ている事柄のみで構  |
|                                               | いません。      |

「遅刻」の場合

遅刻の理由など 遅刻の理由や予定登校時刻などを詳しく書いて下さい\* 回答を入力

確実に事由を把握 するために,詳しく ご入力ください。

連絡等の入力

連絡等

「その他」の内容等を書いて下さい\*

回答を入力

「病気」などで「そ の他」を選択した場 合,左記の画面が表 示されますので,ご 入力ください。

## 連絡者情報の入力

|       | - 447   | det. | 住主共 |    |
|-------|---------|------|-----|----|
| 14    | 2 20 11 | 'A'  | 旧業  | Ω. |
| · • - | -4.14   |      |     | •  |

| 連絡者情報                                | 左記画面に入力後, |
|--------------------------------------|-----------|
| お子様との続柄をお答え下さい*                      | 送信ください。   |
| <ul> <li>● 父</li> <li>○ 母</li> </ul> | これで欠席等の連  |
| <ul><li>こ</li><li>その他:</li></ul>     | 絡の入力は終了で  |
| 戻る 送信 11/11 ページ                      | す。        |